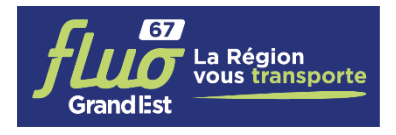

# INSCRIPTION AU TRANSPORT SCOLAIRE 2023-2024 RENOUVELLEMENT

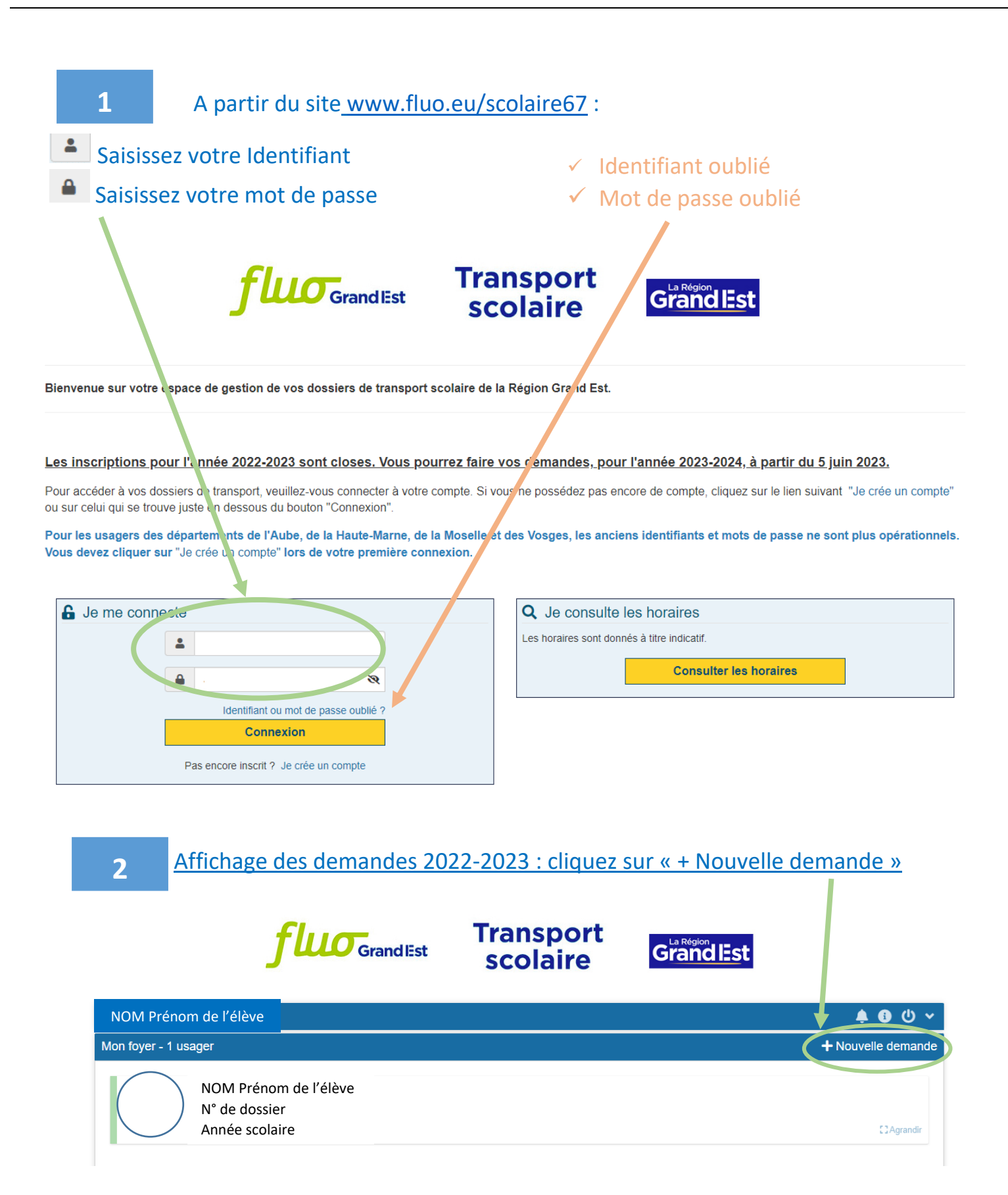

Pour créer la demande de renouvellement 2023-2024, cliquez dans « J'habite le département 67 et je souhaite renouveler mon inscription »

|   | NOM Prénom de l'élève                                                                      | 🛊 🚯 🗘 🗸  |  |
|---|--------------------------------------------------------------------------------------------|----------|--|
|   | Mon foyer - 1 usager                                                                       | × Fermer |  |
|   | Première inscription au transport scolaire                                                 |          |  |
| < | J'habite le département 08, 51, 54, 55, 67 ou 68 et je souhaite renouveler mon inscription |          |  |
|   | Demande de second transport pour garde alternée                                            |          |  |
|   |                                                                                            |          |  |

3

4

5

## <u>Sélectionnez le dossier pour lequel vous devez renouveler le transport, puis</u> <u>cliquez sur le bouton « Suivant »</u>

| NOM Prénom de l'élève                     |                                                   | 🌲 🕄 🔱 🗸                |
|-------------------------------------------|---------------------------------------------------|------------------------|
| Mon foyer - 1 usager                      |                                                   | ← Revenir aux demandes |
| J'habite le département 08, 51, 54, 55, 6 | 37 u 68 et je souhaite renouveler mon inscription |                        |
| Choix d'un dossier                        |                                                   |                        |
| * Champ obligatoire                       |                                                   |                        |
| Veuillez choisir un dos                   | sier* O N° de dossier - NOM Prénom de l'élève     |                        |
|                                           |                                                   | Suivant                |
|                                           |                                                   |                        |
|                                           |                                                   |                        |

#### Récapitulatif de l'état civil de votre enfant. Cliquez sur « suivant » :

| Mon foyer - 1 usager                                                                                                    |                                  |                      | ← Revenir aux | x demandes |
|----------------------------------------------------------------------------------------------------|----------------------------------|----------------------|---------------|------------|
| J'habite le département 08, 51, 54, 55, 67 ou 6                                                                                                    | 8 et je souhaite renouv          | eler mon inscription |               |            |
| Elève                                                                                                    |                                  |                      |               |            |
| Votre enfant doit fréquenter un établissement public ou privé sous                                                                                        | contrat ou apprentissage jusqu'a | u bac                |               |            |
| * Champ obligatoire                                                                                                    |                                  |                      |               |            |
| Civilité *                                                                                                    | Civilité                         |                      |               | ~          |
| Nom *                                                                                                    | Nom                              |                      |               |            |
| Prénom *                                                                                                    | Prénom                           |                      |               |            |
| Date de naissance *                                                                                                    | date                             |                      |               |            |
| Le domicile du représentant légal doit être situé dans un des dépa                                                                                        | rtements suivants :              |                      |               |            |
| <ul> <li>Ardennes (08)</li> <li>Marne (51)</li> <li>Meurthe et Moselle (54)</li> <li>Meuse (55)</li> <li>Bas-Rhin (67)</li> <li>Haut-Rhin (68)</li> </ul> |                                  |                      |               |            |
| Précédent                                                                                                    |                                  |                      | Suivant       |            |

- Si votre dossier ne comporte pas de photo, il faudra insérez une photo en cliquant dans « Choisir un fichier », puis cliquez sur « Suivant » :
  - ⇒ Si votre dossier comporte une photo, il n'est pas possible de la modifier

| NOM Prénom de l'élève                                                                     | <b>ት 6</b>                                      |
|-------------------------------------------------------------------------------------------|-------------------------------------------------|
| Mon foyer - 1 usager                                                                      | ← Revenir aux demandes                          |
| J'habite le département 08, 51, 54, 55, 67 ou 68 et je souhaite ren                       | uveler mon inscription                          |
| Photo de l'élève                                                                          |                                                 |
| Photo d'identité au format numérique JPG ou PNG (expression neutre, visage dégagé, san co | uvre-chef, récente et ressemblante, fond clair) |
| * Champ obligatoire                                                                       |                                                 |
| Veuillez sélectionner une photo *                                                         |                                                 |
| Choisir un fichier 1.PHOTO                                                                | OCHE.JPG                                        |
| Taille maximum du fichier 5 l                                                             | Ио.                                             |
| Précédent                                                                                 | Suivant                                         |
|                                                                                           |                                                 |

# Recadrez la photo pour que le visage de votre enfant soit bien centré, puis cliquez sur « Suivant » :

| Mon foyer - 1 usager                               |                                          | ← Revenir aux demandes |
|----------------------------------------------------|------------------------------------------|------------------------|
| J'habite le département 08, 51, 54, 55, 67 ou      | 68 et je souhaite renouveler mon inscrip | tion                   |
| Photo de l'élève                                   |                                          |                        |
| Vous pouvez recadrer et faire pivoter votre photo. |                                          |                        |
| 5                                                  |                                          | C                      |
|                                                    |                                          |                        |
| Précédent                                          |                                          | Suivant                |

8

# Visualisez le résultat de la photo et cliquez sur « Suivant » :

| NOM Prénom de l'élève                     |                                                       |                                            | <b>ب ن د</b>           |
|-------------------------------------------|-------------------------------------------------------|--------------------------------------------|------------------------|
| Mon foyer - 1 usager                      |                                                       |                                            | ← Revenir aux demandes |
| J'habite le département 08,               | 51, 54, 55, 67 ou 68 et je souhaite re                | nouveler mon inscription                   |                        |
| Photo de l'élève                          |                                                       |                                            |                        |
| Voici le résultat de votre recadrage. Voi | is pouvez le valider en passant à l'étape suivante ou | revenir à l'étape précédente pour effectue | er un changement.      |
| Précédent                                 |                                                       |                                            | Suivant                |

7

# 9

# Si vous souhaitez modifier votre adresse, cochez la case, puis « Suivant » :

J'habite le département 08, 51, 54, 55, 67 ou 68 et je souhaite renouveler mon inscription

| Représentant légal                                         |                                |      |         |               |
|------------------------------------------------------------|--------------------------------|------|---------|---------------|
| * Champ obligatoire                                        |                                |      |         |               |
| Identité                                                   | Nom - Prénom                   |      |         |               |
| Date de naissance                                          | Date naissance                 |      |         |               |
| Adresse postale                                            | Adresse postale                |      |         | <b>♀</b> Plan |
| Adresse de courriel                                        | fake@email.xx                  |      |         |               |
| Tél. mobile                                                | 06 00 00 00 00                 |      |         |               |
| Autre téléphone                                            | 02 00 00 00 00                 |      |         |               |
|                                                            | Inscrit aux alertes SMS sur mo | bile |         |               |
| Je souhaite modifier mon adresse ou mes coordonnées de con | tact.                          |      |         |               |
| Précédent                                                  |                                |      | Suivant |               |

10

#### Saisissez votre nouvelle adresse :

|                      | Informations personnelles du représ <mark>entant légal</mark>                                                   |
|----------------------|----------------------------------------------------------------------------------------------------|
| Civilité *           | Civilité                                                                                                    |
| Nom *                | Nom                                                                                                    |
| Prénom *             | Prénom                                                                                                    |
| Date de naissance *  | Date                                                                                                    |
| Commune de naissance | Commune v                                                                                                    |
| Pays de naissance    | · · · · · · · · · · · · · · · · · · ·                                                                           |
|                      | Adresse personnelle                                                                                             |
| N° et voie           | 1 rue de la loire                                                                                               |
| Lieu-dit             | Ex : Le petit Verger                                                                                            |
|                      | Veuillez saisir le champ N° et voie et/ou le champ Lieu-dit. <u>Compléments d'adresse (bât, res, app, chez)</u> |
| Commune *            | 54930 - DIARVILLE × *                                                                                           |

11

# Saisissez vos coordonnées de contact, puis cliquez sur « Suivant » :

|                                         | Coordonnées de contact                                                                   |
|-----------------------------------------|------------------------------------------------------------------------------------------|
|                                         |                                                                                          |
| Adresse de courriel *                   | fake@email.xx                                                                            |
|                                         |                                                                                          |
| Confirmation de l'adresse de courriel * | fake@email.xx                                                                            |
|                                         |                                                                                          |
| Tél. mobile *                           | 06 00 00 00 00                                                                           |
|                                         | Veuillez saisir un numéro de téléphone mobile valide.                                    |
| Autre téléphone                         | 02 00 00 00 00                                                                           |
|                                         |                                                                                          |
| Alertes SMS                             | Oui, j'inscris mon numéro de téléphone mobile aux alertes par SMS.                       |
|                                         | Les alertes envoyées concernent uniquement vos transports (perturbations, inscriptions). |
|                                         |                                                                                          |
| Précédent                               | Suivant                                                                                  |

#### Adresse de l'usager

| Si votre enfant prend le car depuis une autre adresse que la vôtre, veuillez cocher la case « L'adresse de l'usager est différente de celle de son représentant légal » et saisir, dans le champs<br>« Destinataire », l'identité de l'assistante maternelle, périscolaire, grands-parents, foyer d'hébergement ou famille d'accueil, ainsi que l'adresse. |  |  |
|----------------------------------------------------------------------------------------------------|--|--|
|                                                                                                    |  |  |
|                                                                                                    |  |  |
| s                                                                                                    |  |  |
| nt légal                                                                                                    |  |  |
| n du responsable de l'élève à cette adresse.                                                                                                    |  |  |
| Nom - Prénom                                                                                                    |  |  |
| 1 rue de la loire                                                                                                    |  |  |
| Ex : Le petit Verger                                                                                                    |  |  |
| Veuillez saisir le champ N° et voie et/ou le champ Lieu-dit.                                                                                                    |  |  |
| Compléments d'adresse (bât, res. app, chez)                                                                                                    |  |  |
| Commune                                                                                                    |  |  |
| Suivant                                                                                                    |  |  |
|                                                                                                    |  |  |

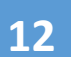

# Validez la position de votre adresse :

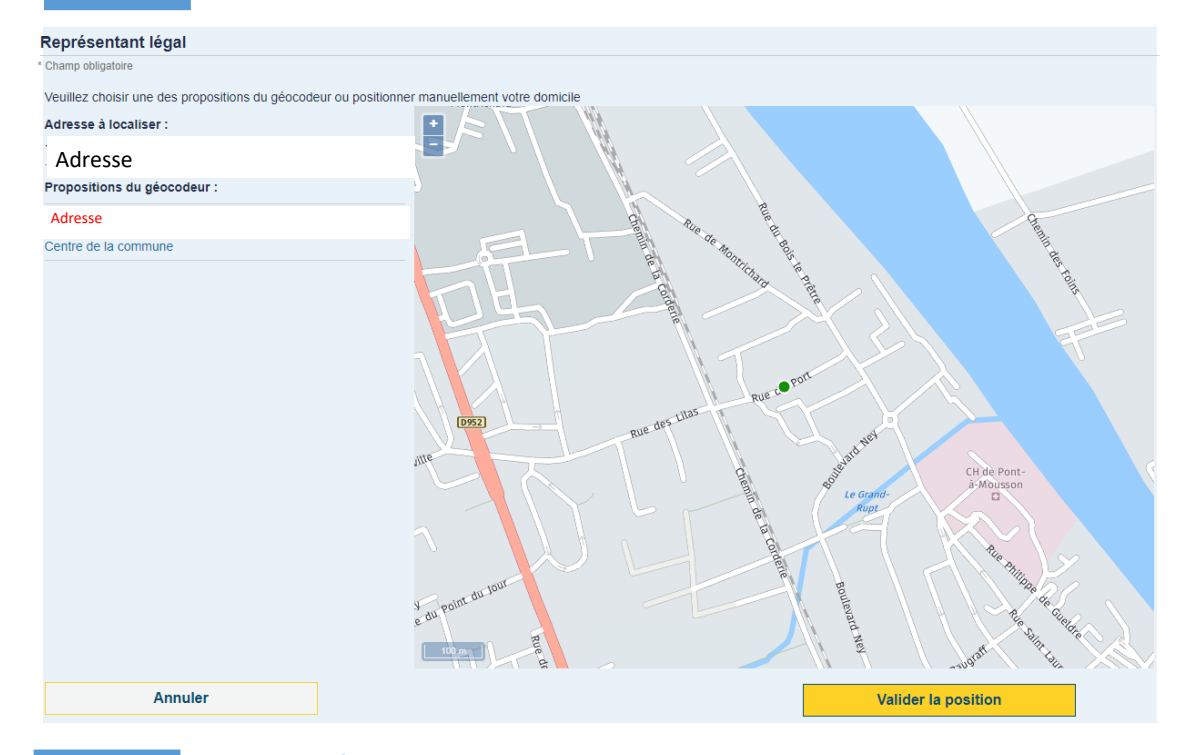

13

Si votre enfant de maternelle ou primaire est en situation de garde par un assistant maternel ou un périscolaire, cliquez dans « l'adresse de l'usager est différente de celle de son représentant légal » et renseignez le nom et l'adresse du lieu de garde

| J'habite le département 08, 51, 54, 55, 67 ou 6                                                                                                    | 68 or je souhaite renouveler mon inscription                                                                                                    |  |
|----------------------------------------------------------------------------------------------------|----------------------------------------------------------------------------------------------------|--|
| Adresse de l'usager                                                                                                    |                                                                                                    |  |
| Si votre enfant prend le car depuis une autre adresse que la vôtre, veuillez cocher la case « L'adresse de l'usager est différente de celle de son représentant légal » et saisir, dans le champs<br>« Destinataire », l'identité de l'assistante materirue, pérscolaire, grands-parents, foyer d'hébergement ou familie d'accueil, ainsi que l'adresse. |                                                                                                    |  |
| * Champ obligatoire                                                                                                    |                                                                                                    |  |
| L'usager habite chez so représentant légal                                                                                                    |                                                                                                    |  |
| M. Romain COLA                                                                                                    | RDO                                                                                                    |  |
| 10 RUE DU PORT                                                                                                    | t de la constante de la constante de |  |
| 54700 PONT-A-M                                                                                                    | OUSSON                                                                                                    |  |
| L'adresse de l'usager est différente de celle de son représenta                                                                                                    | int légal                                                                                                    |  |
| Veuillez saisir ci-dessous l'adresse de prise en charge de l'élève.<br>Dans le champ "Destinalaire", veuillez indiquer les nom et prénom du responsable de l'élève à cette adresse.                                                                                                    |                                                                                                    |  |
| Destinataire *                                                                                                    | Nom - Prénom                                                                                                    |  |
| N° et voie                                                                                                    | 1 rue de la loire                                                                                                    |  |
| Lieu-dit                                                                                                    | Ex : Le petit Verger                                                                                                    |  |
|                                                                                                    | Veuillez saisir le champ N° et voie et/ou le champ Lieu-dit.                                                                                                    |  |
|                                                                                                    | Compléments d'adresse (bât. res. app. chez)                                                                                                    |  |
| Commune *                                                                                                    | Commune                                                                                                    |  |
|                                                                                                    |                                                                                                    |  |

J'habite le département 08, 51, 54, 55, 67 ou 68 et je souhaite renouveler mon inscription

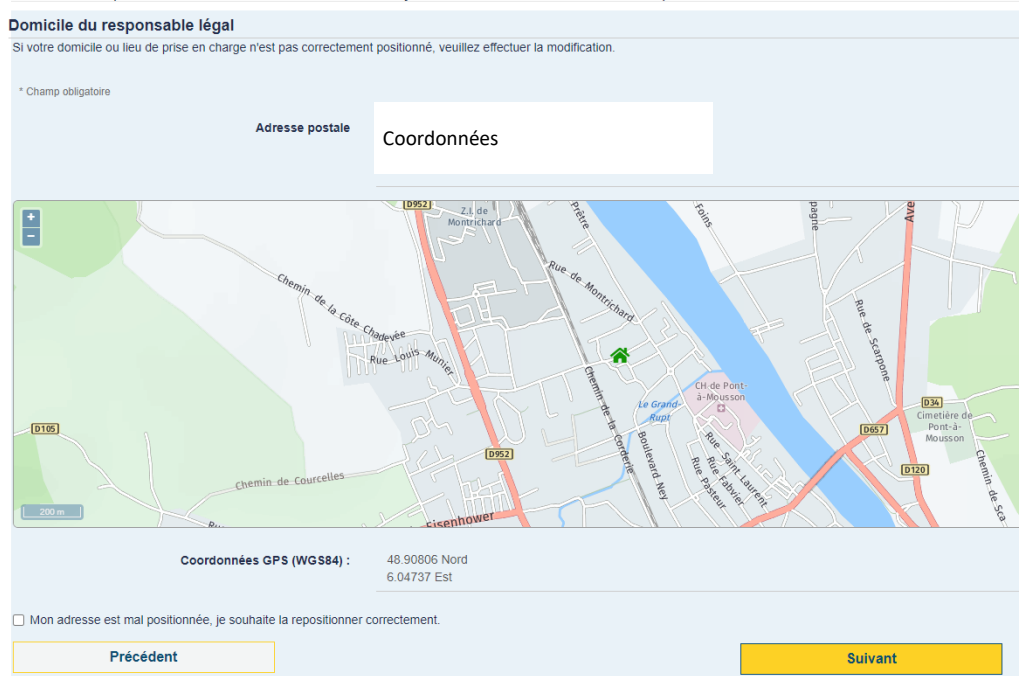

# Indiquez la scolarité 2023-2024 de votre enfant et cliquez sur « Suivant » :

| J'habite le département 08, 51, 54, 55, 67 ou 68 et je souhaite renouveler mon inscription                                                  |                                                                                                    |  |  |
|----------------------------------------------------------------------------------------------------|----------------------------------------------------------------------------------------------------|--|--|
| Scolarité 2023/2024                                                                                                    | colarité 2023/2024                                                                                                    |  |  |
| Ces informations permettent d'ajuster l'offre de transport proposée à la situation de l'élève au regard du règlement de transport scolaire. |                                                                                                    |  |  |
| * Champ obligatoire                                                                                                    |                                                                                                    |  |  |
| Elève interne *                                                                                                    | <ul> <li>Oui          Non         Si votre enfant est hébérgé pendant la semaine dans l'établissement scolaire, il est interne.     </li> </ul> |  |  |
| Commune de l'établissement                                                                                                    | Commune                                                                                                    |  |  |
| Type d'établissement                                                                                                    | ~                                                                                                    |  |  |
| Etablissement *                                                                                                    | Etablissement scolaire -                                                                                                    |  |  |
| Classe *                                                                                                    | ·                                                                                                    |  |  |
| Autre option                                                                                                    |                                                                                                    |  |  |
| Précédent                                                                                                    | Suivant                                                                                                    |  |  |
|                                                                                                    |                                                                                                    |  |  |

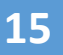

14

Sélectionnez « Point de montée non trouvé » uniquement si aucun acheminement n'est proposé :

J'habite le département 08, 51, 54, 55, 67 ou 68 et je souhaite renouveler mon jr scription

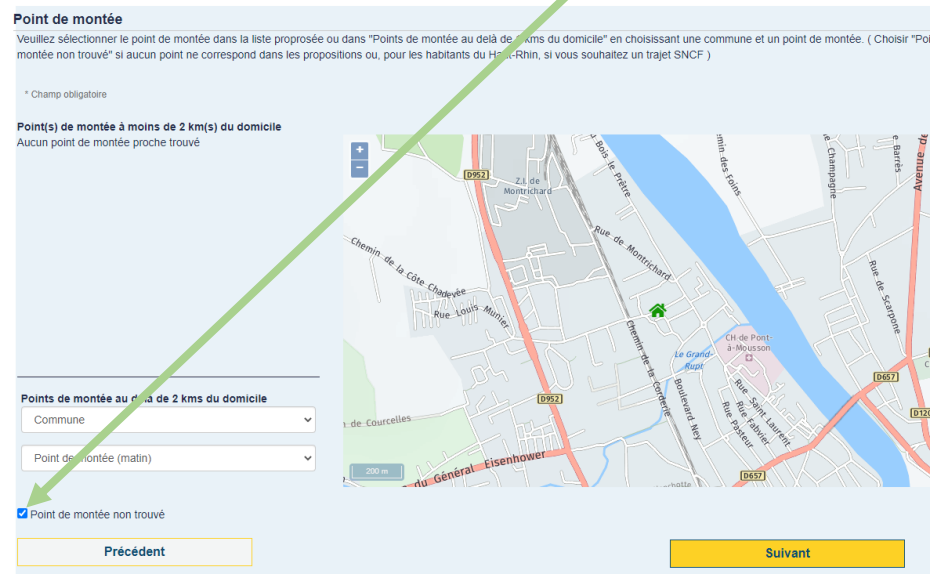

16

Si votre enfant doit emprunter le train : indiquez votre gare de montée, de descente et celle où vous mettrez à jour votre carte (écrire les premières lettres et cliquez sur la gare proposée dans la liste déroulante) :

Première inscription au transport scolaire

| Trajet SNCF                                          |                                                              |         |
|------------------------------------------------------|--------------------------------------------------------------|---------|
| * Champ obligatoire                                  |                                                              |         |
| Sélection de la Gare de montée *                     | Gare de montée                                               | x •     |
|                                                      | Veuillez saisir les 3 premières lettres de la gare souhaitée |         |
| Sélection de la Gare de descente *                   | Gare de descente                                             | × -     |
|                                                      | Veuillez saisir les 3 premières lettres de la gare souhaitée |         |
| Sélection de la Gare de retrait *                    | Gare de retrait                                              | × *     |
|                                                      | Veuillez saisir les 3 premières lettres de la gare souhaitée |         |
| L'usager possède-t-il une carte Simplicité ? O Non 💿 | Dui                                                          |         |
| Numéro de la Carte Simplicité                        |                                                              |         |
|                                                      | Caractères numériques et taille maximate 10 caractères       |         |
|                                                      | Le N° de la carte doit être composi 10 chiffres              |         |
| Emetteur de carte *                                  |                                                              | ~       |
| Précédent                                            |                                                              | Suivant |
|                                                      |                                                              |         |

### La carte Simplicité est valable 5 ans, pensez à indiquer le numéro afin de faciliter le renouvellement du transport de votre enfant

| 17 | <u>z Oui si votre enfant est en garde alternée et s'il a besoin d'un second transport. Ajoutez obligatoirement un</u><br>catif (déclaration sur l'honneur co signée ou partie du jugement de divorce la mentionnant) :                                                                                                    |                                                                                |  |  |
|----|----------------------------------------------------------------------------------------------------|--------------------------------------------------------------------------------|--|--|
|    | J'habite le département 08, 51, 54, 55, 67 ou 68 et je souhaite renouveler mon inscription Garde alternée Si félève est en garde alternée, un justificatif (lugement de divorce ou une attestation sur l'honneur des deux parents) attestant de la situation sera demandé. A ce stade, cette pièce n'est obligatoire mais vous pouvez la télécharger après avoir coché la case "Oui" La demande de transport du lieu de résidence alternée pourra être saisie après validation de celle-ci. * Champ obligatoire | p                                                                              |  |  |
|    | L'élève est-il en situation de garde alternée, nécessitant deux transports ? *                                                                                                    | L'élève est-il en situation de garde alternée, nécessitant deux transports ? * |  |  |
|    |                                                                                                    |                                                                                |  |  |
|    | Non      Pièce justificative     Choisir un fichier     Aucun fichier choisi     Taille maximum du fichier 5 Mo.      Précédent     Suivant                                                                                                    |                                                                                |  |  |
|    |                                                                                                    |                                                                                |  |  |

Relisez les informations saisies et cochez « J'atteste de l'exactitude des renseignementsci-dessus », puis cliquez sur «Valider »

| Autre téléphor                                                                                         |                            | 02 00 00 00 00                     |         |  |
|----------------------------------------------------------------------------------------------------|----------------------------|------------------------------------|---------|--|
|                                                                                                    |                            | Inscrit aux alertes SMS sur mobile |         |  |
| Scolarité                                                                                              |                            |                                    |         |  |
|                                                                                                    | Commune de l'établissement | commune                            |         |  |
|                                                                                                    | Etablissement              | établissement                      |         |  |
|                                                                                                    | Classe                     | classe                             |         |  |
| Gestionnair∌ de ma                                                                                     | demande                    |                                    |         |  |
|                                                                                                    | Libellé                    | Fluo 67                            |         |  |
|                                                                                                    | Adresse postale            | Région Grand Est<br>Strasbourg     |         |  |
|                                                                                                    | Courriel                   | fake@email.xx                      |         |  |
|                                                                                                    | Téléphone                  | 020000000                          |         |  |
|                                                                                                    |                            |                                    |         |  |
| Je m'engage à ce que l'élève concerné respecte les règlements en vigueur sur les réseaux de transports |                            |                                    |         |  |
| utilisés.                                                                                              |                            |                                    |         |  |
| Précéde                                                                                                | nt                         |                                    | Valider |  |
|                                                                                                    |                            |                                    |         |  |

| NOM Prénom de l'élève                                                                      |                      | <b>▲ ④ 心 ∨</b>         |  |  |  |  |
|--------------------------------------------------------------------------------------------|----------------------|------------------------|--|--|--|--|
| Mon foyer - 1 usager                                                                       |                      | ← Revenir aux demandes |  |  |  |  |
| J'habite le département 08, 51, 54, 55, 67 ou 68 et je souhaite renouveler mon inscription |                      |                        |  |  |  |  |
| Confirmation                                                                               |                      |                        |  |  |  |  |
| Dossier de l'élève                                                                         |                      |                        |  |  |  |  |
| Prénom Nom – date de naissanco<br><b>Numéro de dossier</b>                                 | e de l'élève         |                        |  |  |  |  |
| Effectuer une première inscription pour un autre enfant                                    |                      |                        |  |  |  |  |
|                                                                                            | Inscrire un autre él | ève                    |  |  |  |  |
|                                                                                            |                      | Retour à l'accueil     |  |  |  |  |